# NAVODILA ZA DAJALCA

Dajalec podatke preda v digitalni Zbirko ADP na Dataverse: <u>https://dataverse.adp.fdv.uni-lj.si/</u>.

# Predajo lahko izvede vsak, ki je za to pooblaščen s strani avtorja raziskave in ne nujno avtor\_ji sami.

Pri izpolnjevanju si pomagajte s pojasnitvenim tekstom, ki je zapisan pod sliko z vprašajem pri posameznem polju; nanje se postavite z miško in odprlo se bo okence z navodili, katero informacijo vpisati v zahtevano polje.

### IZPOLNITE VSAJ OBVEZNA POLJA, KI SO OZNAČENA Z ZVEZDICO (\*).

## 1.Registracija

Za vstop v Dataverse se je potrebno registrirati oz. prijaviti.

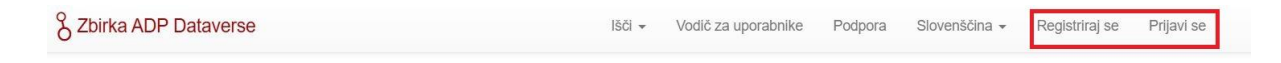

**Opcija 1**: Prijava z enotnim računom (AAI) preko institucije >> **Prijavi se >> Izberi** institucijo >> **Nadaljuj** 

| & Zbirka ADP Dataverse |                                                                            | IŚĊI 🕶                                     | Vodič za uporabnike              | Podpora    | Slovenščina + | Registriraj se | Prijavi se |
|------------------------|----------------------------------------------------------------------------|--------------------------------------------|----------------------------------|------------|---------------|----------------|------------|
|                        | ➔ Prijavi se                                                               |                                            |                                  |            |               |                |            |
|                        | Prijavite ali registrirajte se s por<br>institucijo? Prosimo, kontaktirajt | nočjo vaše institucij<br>e ADP Dataverse z | e — več o tem. Zapuš<br>a pomoč. | čate svojo |               |                |            |
|                        | Vaša institucija                                                           | Prosimo, izberite.                         | 🗸 Nada                           | ljuj       |               |                |            |
|                        |                                                                            | Prosimo, izberite<br>ACADEMIA d.o.d        | ).                               |            |               |                |            |
|                        | Druge možnosti                                                             | Alma Mater Euro                            | paea Univerza                    |            |               |                |            |
|                        | Uporabniško ime/E-poštni na                                                | Arnes<br>Bolnišnica Golnik                 | - KOPA                           |            |               |                |            |
|                        |                                                                            | DOBA                                       |                                  |            |               |                |            |
|                        | Prijavite se za račun Dataverse                                            | Geološki zavod S                           | Slovenije                        |            |               |                |            |
|                        |                                                                            | Gimnazija Bežigi                           | ad                               |            |               |                |            |
|                        |                                                                            | Gimnazija Jožeta                           | a Plečnika                       |            |               |                |            |
|                        |                                                                            | Gimnazija Ravne                            | t                                |            |               |                |            |
|                        |                                                                            | Glasbena šola Fl<br>Glasbena šola K        | amnik                            |            |               |                |            |
|                        |                                                                            | Glasbena šola Lj                           | ubljana Moste - Polje            |            |               |                |            |
|                        |                                                                            | Institut "Jožef Ste                        | efan"                            |            |               |                |            |
| Ogradnia zbirka ADR    |                                                                            | IZUM<br>Kemilski inštitut                  |                                  | Kan        | taldu         |                |            |
| Osrednja zbirka ADP    |                                                                            | Konservatorii za                           | dasbo in balet Liublia           | Kon        | takt:         | CORE           |            |

Pot vodi do institucijskega vmesnika za prijavo. Primer vpisa z računom, ki ga ima uporabnik na Univerzi v Ljubljani.

| Username                                       | Univerza v Ljubljani      |
|------------------------------------------------|---------------------------|
| Username                                       |                           |
| Password Password                              |                           |
| Login »<br>Pozabljeno geslo?   Sprememba gesla | I Pridobitev E-Identitete |

Če se želite prijaviti brez institucijskega vmesnika pa morate **ustvariti svoj Dataverse račun.** 

To storite tako, da pri >>**Prijavi se >>** kliknete na povezavo pod gumbom >>**Druge** možnosti>>**Prijavite se za račun Dataverse (ali preko opcije2)** 

| Prijavi se                                                                                                    |                                     |                           |                      |  |  |  |
|----------------------------------------------------------------------------------------------------|-------------------------------------|---------------------------|----------------------|--|--|--|
| Prijavite ali registrirajte se s pomočjo vaše institucije — več o tem. Zapuščate svojo<br>institucijo? Prosimo, kontaktirajte Zbirka ADP Podpora za pomoč. |                                     |                           |                      |  |  |  |
| Vaša institucija                                                                                                    |                                     |                           |                      |  |  |  |
|                                                                                                    | Univerza v<br>Prosimo<br>Dovolite m | Ljubljani<br>, izberite 🗸 | Nadaljuj<br>ustanove |  |  |  |
| Druge možnost                                                                                                    | ti                                  |                           |                      |  |  |  |
| Uporabniško ime/E-pošt                                                                                                    | tni naslov                          |                           |                      |  |  |  |
| Prijavite se za račun Data                                                                                                    | verse.                              |                           |                      |  |  |  |

**Opcija 2**: Registracija za pridobitev Dataverse računa >> **Registriraj se** >> **vpiši podatke** >> **Ustvari račun** 

| S Zbirka ADP Dataverse                      | Išči ▼ Vodič za uporabnike Podpora Slovenščina ▼ Registriraj se Prijavi se                                                                                      |
|---------------------------------------------|----------------------------------------------------------------------------------------------------|
| Create Account – Why have a Dataver         | se account? To create your own dataverse and customize it, add datasets, or request access to restricted files.                                                 |
| Informacije o računu                        |                                                                                                    |
| Račun v Zbirki Dataverse lahko ustvarite tu | udi z drugimi <b>načini prijave</b> .                                                                                                    |
| Uporabniško ime * 😯                         | Ustvarite veljavno uporabniško ime, ki vsebuje med 2 do 60 znakov, ki so lahko črke (a-Z), števlike (0-9), pomišljaji (-), podčrtaji (_) in pike (.).           |
| Gesio * 🕢                                   | Vaše geslo mora vsebovati:<br>• Vsaj 6 znakov (gesla z vsaj 20 znaki so izvzeta iz vseh ostalih zahtev)<br>• Vsaj 1 znak iz vsak sledečih tipov: črka, številka |
| Ponovno vnesite geslo * 😔                   |                                                                                                    |
| Ime * 🕄                                     |                                                                                                    |
| Priimek * 🕢                                 |                                                                                                    |
| E-pošta * 😯                                 |                                                                                                    |
| Pripadnost 🕄                                |                                                                                                    |
| Položaj 🕄                                   |                                                                                                    |
| Splošni pogoji uporabe * 🕄                  | Preberite pogoje uporabe na: https://www.adp.fdv.uni-IJ.si/uporabi/kako/pravila/#pogoji                                                                         |
|                                             | Prebral_a sem Splošne pogoje uporabe Zbirke ADP Dataverse in jih sprejemam.                                                                                     |
| Ustvari račun Prekliči                      |                                                                                                    |

Ko imate enkrat ustvarjen uporabniški račun se pri ponovnem vpisu za dostop do svoje raziskave oz. za vnos nove raziskave lahko prijavite z **opcijo 1** >>**Prijavi se**>> **institucionalni vmesnik** ali pa kliknete na **gumb Uporabniško ime/E-poštni naslov** ter vnesete svoje podatke.

| Druge mo<br>Uporabniško in          | <b>žnosti</b><br>ne/E-poštni naslov |  |  |  |  |  |
|-------------------------------------|-------------------------------------|--|--|--|--|--|
| Prijavite se za račun Dataverse.    |                                     |  |  |  |  |  |
|                                     |                                     |  |  |  |  |  |
| _                                   |                                     |  |  |  |  |  |
| Prijavi se                          |                                     |  |  |  |  |  |
| Uporabniško ime/E-<br>poštni naslov |                                     |  |  |  |  |  |
| Carla                               |                                     |  |  |  |  |  |
| Gesio                               |                                     |  |  |  |  |  |

Prijavi se

Ste pozabili geslo?

# 2. Predaja raziskave

Poišči gumb 'Dodaj raziskavo' in izberi 'Nova raziskava'.

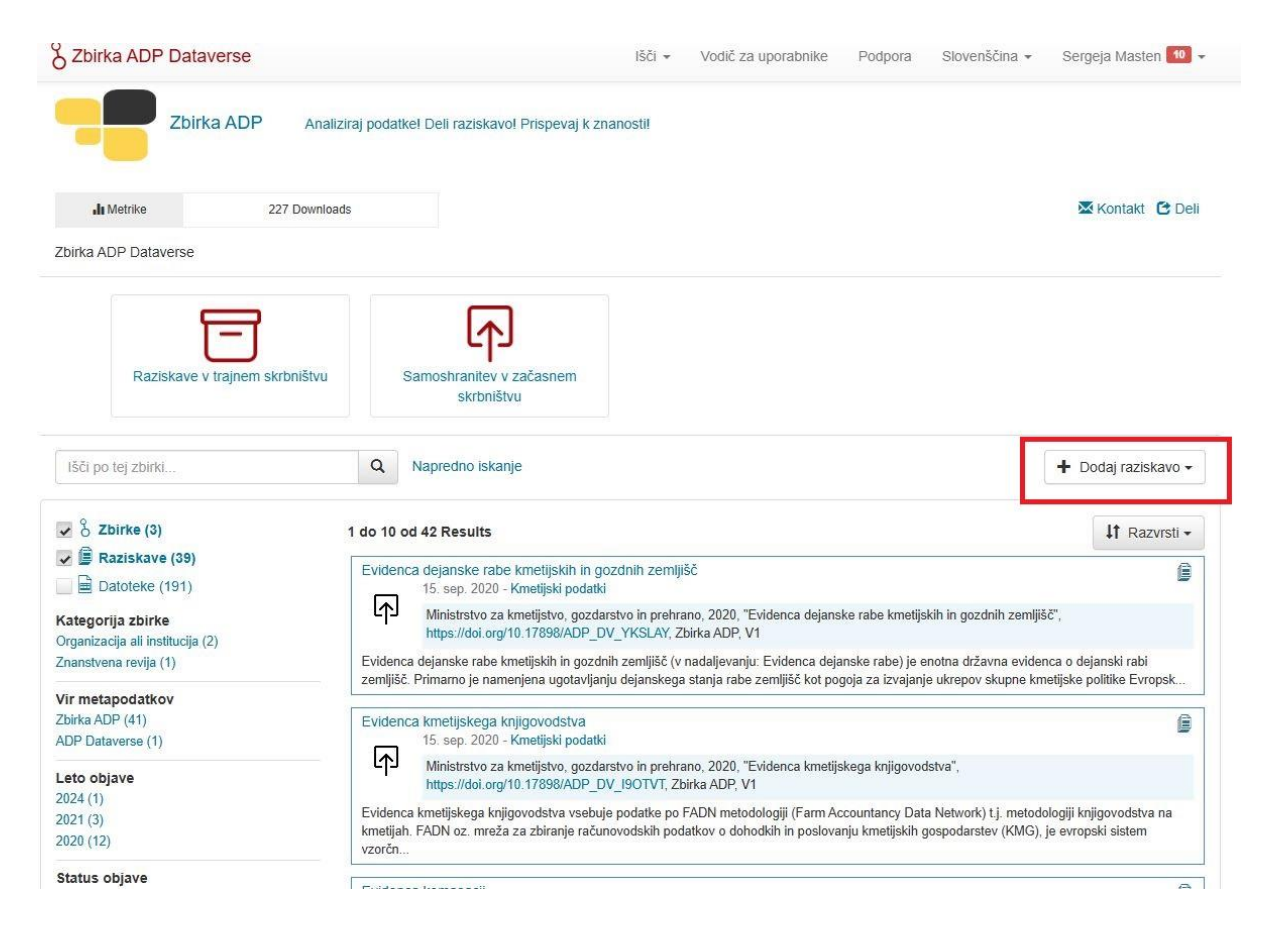

## IZJAVA O IZROČITVI

Odpre se '**IZJAVA O IZROČITVI GRADIV RAZISKAVE**', ki velja kot pogodba med ADP in Dajalcem.

Izpolnite zahtevana polja in strinjanje s splošnimi pogoji in določili ADP. Ko končate kliknite na gumb 'Sprejmi'.

| Ime in primek:       Nov Dajalec         Institucija:       University of Ljubljana         Naslov:       Image: Comparison of Ljubljana         E-naslov:       nov.dajalec@fdv.uni-lj.si         DOGOVORJENI POGOJI IZROČITVE       Dajalec z dnem podpisa izroča gradiva zgoraj navedene raziskave (glej Prilogo 2 'Seznam izročenih gradiv in pogoji deljenja') kot edini avtor oz. v dogovoru s soavtorij ali po poblastilu nosilca pravice razpolaganja z gradivi iz raziskave (npr. naročnik) prevzemniku oz. njegovemu zakonitemu nasledniku v hrambo in za nadalnje razširjanje uporabnikom, skladno s tem dogovorom. Dajalec obdrži vse pravice nad gradivi. Dajalec ima shranjeno kopijo izročenih gradiv. Dajalec poblašča prevzemnika, da v njegovem imenu izročeno gradiva pregleda in ovrednoti njegov potencial za artiviranje in objavo v sistemu aktivnega skrbništva ter ga pripravi za dostop za namene druge rabe, skladno s poslanstvom ADP. Če potencial ne upraviči aktivnega skrbništva, se gradivo uvrsti v sistem brez aktivnega skrbništva (t. j. samo-artiviranje). Prevzemnik ima pravico odkloniti arhiviranje in objavo, če | Daialec:                     |                                                                                                    |
|----------------------------------------------------------------------------------------------------|------------------------------|----------------------------------------------------------------------------------------------------|
| Institucija: •       University of Ljubljana         Naslov: •       Inov.dajalec@fdv.uni-lj.si         E-naslov: •       nov.dajalec@fdv.uni-lj.si         DOGOVORJENI POGOJI IZROČITVE       Dajalec z dnem podpisa izroča gradiva zgoraj navedene raziskave (glej Prilogo 2 'Seznam izročenih gradiv in pogoji deljenja') kot edini avtor oz. v dogovoru s soavtorij ali po poblastilu nosilca pravice razpolaganja z gradivi iz raziskave (npr. naročnik) prevzemniku oz. njegovemu zakonitemu nasledniku v hrambo in za nadaljnje razširjanje uporabnikom, skladno s tem dogovorom. Dajalec obdrži vse pravice nad gradivi. Dajalec ima shranjeno kopijo izročenih gradiv. Dajalec poblašča prevzemnika, da v njegovem imenu izročeno gradivo pregleda in ovrednoti njegov potencial za arhiviranje in objavo v sistemu aktivnega skrbništva ter ga pripravi za dostop za namene druge rabe, skladno s poslanstvom ADP. Če potencial ne upravići aktivnega skrbništva, se gradivo uvrsti v sistem brez aktivnega skrbništva (t. j. samo-arhiviranje). Prevzemnik ima pravico odkloniti arhiviranje in objavo, če                                       | lme in priimek: 📀            | Nov Dajalec                                                                                                    |
| Naslov:        Inov dajalec@fdv.uni-ij.si         E-naslov:        Inov dajalec@fdv.uni-ij.si         DOGOVORJENI POGOJI IZROČITVE       Dajalec z dnem podpisa izroča gradiva zgoraj navedene raziskave (glej Prilogo 2 'Seznam izročenih gradiv in pogoji deljenja') kot edini avtor oz. v dogovoru s soavtorji ali po poblastilu nosilca pravice razpolaganja z gradivi iz raziskave (npr. naročnik) prevzemniku oz. njegovemu zakonitemu nasledniku v hrambo in za nadaljnje razširjanje uporabnikom, skladno s tem dogovorom. Dajalec obdrži vse pravice nad gradivi. Dajalec ima shranjeno kopijo izročenih gradiv. Dajalec poblašća prevzemnika, da v njegovem imenu izročenogradivo pregleda in ovrednoti njegov potencial za arhiviranje in objavo v sistemu aktivnega skrbništva ter ga pripravi za dostop za namene druge rabe, skladno s poslanstvom ADP. Če potencial ne upraviči aktivnega skrbništva, se gradivo uvrsti v sistem brez aktivnega skrbništva (t. j. samo-arhiviranje). Prevzemnik ima pravico odkloniti arhiviranje in objavo, če                                                                                              | Institucija: 🚱               | University of Ljubijana                                                                                                    |
| E-naslov:      nov dajalec@fdv.uni-ij.si  DOGOVORJENI POGOJI IZROČITVE     Dajalec z dnem podpisa izroča gradiva zgoraj navedene raziskave (glej Prilogo 2 'Seznam izročenih gradiv in pogoji deljenja') kot edini avtor oz. v dogovoru s soavtorji ali po pooblastilu nosilca pravice razpolaganja z gradivi iz raziskave (npr. naročnik) prevzemniku oz. njegovemu zakonitemu nasledniku v hrambo in za nadaljnje razširjanje uporabnikom, skladno s tem dogovorom. Dajalec obdrži vse pravice nad gradivi. Dajalec ima shranjeno kopijo izročenih gradiv. Dajalec pooblašča prevzemnika, da v njegovem imenu izročeno gradivo pregleda in ovrednoti njegov potencial za arhiviranje in objavo v sistemu aktivnega digitalnega skrbništva ter ga pripravi za dostop za namene druge rabe, skladno s poslanstvom ADP. Če potencial ne upraviči aktivnega skrbništva, se gradivo uvrsti v sistem brez aktivnega skrbništva (t. j. samo-arhiviranje). Prevzemnik ima pravico odkloniti arhiviranje in objavo, če                                                                                                    | Naslov: 😡                    |                                                                                                    |
| DOGOVORJENI POGOJI IZROČITVE<br>Dajalec z dnem podpisa izroča gradiva zgoraj navedene raziskave (glej Prilogo 2 'Seznam izročenih<br>gradiv in pogoji deljenja') kot dedini avtor oz. v dogovoru s soavtoriji ali po poblastilu noslica pravice<br>razpolaganja z gradivi iz raziskave (npr. naročnik) prevzemniku oz. njegovemu zakonitemu nasledniku v<br>hrambo in za nadaljnje razširjanje uporabnikom, skladno s tem dogovorom. Dajalec obdrži vse pravice<br>nad gradivi. Dajalec ima shranjeno kopijo izročenih gradiv. Dajalec poblašča prevzemnika, da v<br>njegovem imenu izročeno gradivo pregleda in ovrednoti njegov potencial za arhiviranje in objavo v<br>sistemu aktivnega digitalnega skrbništva ter ga pripravi za dostop za namene druge rabe, skladno s<br>poslanstvom ADP. Če potencial ne upraviči aktivnega skrbništva, se gradivo uvrsti v sistem brez<br>aktivnega skrbništva (t. j. samo-arhiviranje). Prevzemnik ima pravico odkloniti arhiviranje in objavo, če                                                                                                    | E-naslov: 😡                  | nov.dajalec@fdv.uni-Ij.si                                                                                                    |
| ugotovi neskladnost z Politiko razvoja zbirk ADP, in o tem obvesti dajalca. Prevzemnik potrjuje, da je                                                                                                    | DOGOVORJENI POGOJI IZROČITVE | Dajalec z dnem podpisa izroča gradiva zgoraj navedene raziskave (glej Prilogo 2 'Seznam izročenih<br>gradiv in pogoji deljenja') kot edini avtor oz. v dogovoru s soavtorij ali po pooblastilu nosilca pravice<br>razpolaganja z gradivi iz raziskave (npr. naročnik) prevzemniku oz. njegovemu zakonitemu nasledniku v<br>hrambo in za nadalnje razširjanje uporabnikom, skladno s tem dogovorom. Dajalec obdrži vse pravice<br>nad gradivi. Dajalec ima shranjeno kopijo izročenih gradiv. Dajalec pooblašča prevzemnika, da v<br>njegovem imenu izročeno gradivo pregleda in ovrednoti njegov potencial za arhiviranje in objavo v<br>sistemu aktivnega digitalnega skrbništva ter ga pripravi za dostop za namene druge rabe, skladno s<br>poslanstvom ADP. Če potencial ne upraviči aktivnega skrbništva, se gradivo uvrsti v sistem brez<br>aktivnega skrbništva (t. j. samo-arhiviranje). Prevzemnik ima pravico odkloniti arhiviranje in objavo, če<br>ugotovi neskladnost z Politiko razvoja zbirk ADP, in o tem obvesti dajalca. Prevzemnik potrjuje, da je |

Odpre se obrazec za metapodatkovni opis raziskave, ki je razdeljen na 4 tematske sklope.

METAPODATKI RAZISKAVE

- 1. METAPODATKI ZA CITIRANJE
- 2. GEOGRAFSKI METAPODATKI
- 3. METODOLOGIJA
- 4. DEL, KI GA IZPOLNI ADP Z ARHIVSKIMI INFORMACIJAMI

Ko vnesete metapodatke na dnu obrazca (pod poljem za dodajanje datotek)kliknite na **'Shrani raziskavo'.** 

| Nasvet o metapodatk | ih: po dodajanju raziskave kliknite gumb Uredi raziskavo, da dodate več mel |
|---------------------|-----------------------------------------------------------------------------|
| Shrani raziskavo    | Prekliči                                                                    |

Metapodatkovni sklopi vsebujejo tudi obvezna polja (označena z \*), ki jih je potrebno nujno vnesti, četudi takoj ne izpolnite celotnega opisa, da lahko raziskavo shranite. Pri vsakem nadalnjem vnosu morate pred odjavo iz aplikacije prav tako vedno shraniti spremembe.

## Prvi sklop so metapodatki za citiranje in osnovne informacije o nastanku raziskave.

\*Polja, označena z zvezdico, so obvezna

| laslov * 🚱                        | Vnesite naslov                     |            |                                          |   |
|-----------------------------------|------------------------------------|------------|------------------------------------------|---|
|                                   | Dodaj "Podatki iz raziskave za rep | ikacijo" r | aslovu raziskave                         |   |
| odnaslov 🔞                        |                                    |            |                                          |   |
| ıslov in podnaslov v angleščini 🕄 |                                    |            |                                          |   |
| ternativen URL naslov \varTheta   | Vnesite polni URL naslov, http://  |            |                                          |   |
| wtor(ji) * 🕄                      | Priimek, Ime * 🚱                   |            | Institucija 🕄                            |   |
|                                   | Masten, Sergeja                    |            | University of Ljubljana                  | + |
|                                   | ldentifikacijska shema 🗿           |            | Stalni enoznačni identifikator 🕢         |   |
|                                   | Izberi                             | •          |                                          |   |
| Drugi sodelujoči 🕣                | Vrsta sodelovanja 😚                |            | Priimek, Ime 🕄                           |   |
|                                   | Izberi                             | -          | Priimek, Ime ali Organizacija            | + |
|                                   | Institucija 🚱                      |            | Spletni naslov besednjaka 🕄              |   |
|                                   |                                    |            | urn ddi int ddi cy ContributorRole 1 0 2 |   |

Slika zaslona prikazuje le del polj.

Drugi sklop so geografski metapodatki.

| eografsko pokritje * 😔                  | Država * 🚱                     | Občina 🕢                      |   |
|-----------------------------------------|--------------------------------|-------------------------------|---|
|                                         | Izberi                         | -                             | + |
|                                         | Mesto 🚱                        | Drugo 💿                       | ] |
| Najmanjša geografska enota 😔            | Besednjak 🕄                    | Termin 🚱                      |   |
| , , , , , , , , , , , , , , , , , , , , | ADP-GeogUnit                   | Izberi                        |   |
|                                         | Spletni naslov besednjaka 📀    |                               |   |
|                                         | https://www.adp.fdv.uni-lj.si/ |                               |   |
| Zemljepisna širina in dolžina 📀         | Zahodna zemljepisna dolžina 🕄  | Vzhodna zemljepisna dolžina 🕄 |   |
|                                         |                                |                               | + |
|                                         | Severna zemljepisna sirina 🚱   | Južna zemljepisna sirina 🔛    |   |

Tretji sklop predstavlja informacije o metodologiji.

| Enota za analizo 🚷                                                                     | Besednjak 🕑                                                                                                    | Termin 😣                                 |   |
|----------------------------------------------------------------------------------------|----------------------------------------------------------------------------------------------------|------------------------------------------|---|
|                                                                                        | DDI Analysis Unit                                                                                                    | Izberi                                   | • |
|                                                                                        | Spletni naslov 📀                                                                                                    |                                          |   |
|                                                                                        | urn:ddi:int.ddi.cv:AnalysisUnit:2.1                                                                                                    |                                          |   |
| Populacija * 🕢                                                                         | Vključeni * 🕢                                                                                                    |                                          |   |
|                                                                                        |                                                                                                    |                                          |   |
|                                                                                        |                                                                                                    |                                          |   |
|                                                                                        | Izključeni 🕄                                                                                                    |                                          |   |
|                                                                                        |                                                                                                    |                                          |   |
|                                                                                        |                                                                                                    |                                          |   |
|                                                                                        |                                                                                                    |                                          |   |
|                                                                                        |                                                                                                    |                                          |   |
|                                                                                        |                                                                                                    |                                          |   |
| Časovna opredelitev podatkov 🕄                                                         | Besednjak 🚱                                                                                                    | Termin 🚱                                 |   |
| Časovna opredelitev podatkov 😏                                                         | Besednjak 🚱<br>DDI Time Method                                                                                                    | Termin 🚱<br>Izberi                       |   |
| Časovna opredelitev podatkov 🕄                                                         | Besednjak ③<br>DDI Time Method<br>Spletni naslov besednjaka ③                                                                                                    | Termin 🕄<br>Izberi                       |   |
| Časovna opredelitev podatkov 🕄                                                         | Besednjak<br>DDI Time Method<br>Spletni naslov besednjaka<br>urn:ddi.int.ddi.cv:TimeMethod:1.2                                                                                                    | Termin 🕑<br>Izberi                       |   |
| Časovna opredelitev podatkov 🕄<br>Zbiranje podatkov 🕄                                  | Besednjak<br>DDI Time Method<br>Spletni naslov besednjaka<br>urn:ddi.int.ddi.cv:TimeMethod:1.2<br>FamilyName, GivenName or Organization                                                            | Termin 🕢<br>Izberi                       |   |
| Časovna opredelitev podatkov <table-cell><br/>Zbiranje podatkov 🤕</table-cell>         | Besednjak<br>DDI Time Method<br>Spletni naslov besednjaka<br>urn:ddi.int.ddi.cv:TimeMethod:1.2<br>FamilyName, GivenName or Organization<br>Besednjak                                               | Termin 🕢                                 | • |
| Časovna opredelitev podatkov 🕄<br>Zbiranje podatkov 🥑<br>Pogostost zbiranja podatkov 😏 | Besednjak<br>DDI Time Method<br>Spletni naslov besednjaka<br>urn:ddi.int.ddi.cv:TimeMethod:1.2<br>FamilyName, GivenName or Organization<br>Besednjak<br>ADP Frequency                              | Termin 🕢<br>Izberi<br>Termin 🕢<br>Izberi | • |
| Časovna opredelitev podatkov 🕄<br>Zbiranje podatkov 🤕<br>Pogostost zbiranja podatkov 🤕 | Besednjak<br>DDI Time Method<br>Spletni naslov besednjaka<br>urn:ddi.int.ddi.cv:TimeMethod:1.2<br>FamilyName, GivenName or Organization<br>Besednjak<br>ADP Frequency<br>Spletni naslov besednjaka | Termin 3<br>Izberi<br>Termin 3<br>Izberi | • |

## Četrti sklop izpolni ADP.

Metapodatke lahko vmes tudi shranite (gumb na dnu obrazca 'Shrani spremembe')) in kasneje nadaljujete z izpolnjevanjem. Če želite nadaljevati z vnosom si odprete svojo raziskavo tako, da kliknete na njen naslov, nato v desnem zgornjem kotu kliknete na gumb **»Uredi**« in iz spustnega seznama izberete **»Metapodatki**«.

|                | Uredi 🕶              |
|----------------|----------------------|
| Kontaktiraj la | Datoteke (Nalaganje) |
| Metrike razisk | Metapodatki          |
| ) Downloads (  | Pogoji               |
|                | Dovoljenja           |
|                | Zasebni URL naslov   |
|                | Sličice + Pripomočki |
| -              | Izbriši raziskavo    |

#### Ali kliknete na gumb Metapodatki >> Dodaj + Uredi metapodatke

| Datoteke    | Metapodatki    | Pogoji Verzije |  |                             |               |                      |
|-------------|----------------|----------------|--|-----------------------------|---------------|----------------------|
|             |                |                |  | 🖍 Dodaj + Uredi metapodatke | Izvozi Izjavo | Izvozi metapodatke - |
| Metapodatki | za citiranje 🔺 |                |  |                             |               |                      |

Odpre se prvi sklop metapodatkov (za citiranje) ostale odprete tako, da kliknete na sivo pasico sklopa.

Ne pozabite vsakokrat shraniti sprememb.

## 3. Predaja podatkov in spremnih gradiv

Ko vnesete in shranite metapodatke morate naložiti še vse datoteke (podatki, spremna gradiva) povezane z raziskavo.

#### NALAGANJE DATOTEK

To naredite tako, da najprej kliknete na gumb »**Datoteke**« in nato na gumb desno »**+ Naloži** datoteke«.

| Datoteke      | Metapodatki | Pogoji | Verzije |                   |
|---------------|-------------|--------|---------|-------------------|
|               |             |        |         | Naloži datoteke   |
|               |             |        |         | T Nalozi datoteke |
| Raziskava nin | na datotek. |        |         |                   |
|               |             |        |         |                   |

Odpre se novo okno, kjer lahko datoteke naložite tako, da jih iz svojega direktorija povlečete v označen prostor ali jih naložite s klikom na '+' levo zgoraj.

| Datoteke                                         |                                       |
|--------------------------------------------------|---------------------------------------|
| Za več informacij o podprtih oblikah datotek gle | : Uporabniški vodič.                  |
| Naložite s protokolom HTTP prek brskalnika       | <b>、</b>                              |
| zberite datoteke ali jih povlecite in spustite v | ripomoček za nalaganje.               |
| + Izberi datoteke za dodajanje                   |                                       |
|                                                  | Tukaj povlecite in spustite datoteke. |
|                                                  |                                       |
|                                                  |                                       |

Pozor! Pri nalaganju SPSS podatkovne datoteke je treba nujno izbrati ustrezni jezik prikaza, preden se vnos shrani. Če tega ne storite, je treba celotni vnos izbrisati in datoteko ponovno naložiti ter izpolniti metapodatke gradiva. Postopek:

- naložite datoteko \*.SAV
- v procesu vnašanja metapodatkov o datoteki na desni strani kliknete na 3 vzporedne pikice, iz seznama izberete "Napredne možnosti prevzema" → "Izberite kodiranje jezika" → JužnoEvropsko → Srednjeevropsko (WIN-1250) → shrani spremembe

|                    | <b>T</b>                                                                          |                 |                                    |
|--------------------|-----------------------------------------------------------------------------------|-----------------|------------------------------------|
|                    |                                                                                   |                 | Baltsko (ISO-8859-4)               |
|                    |                                                                                   |                 | Baltsko (ISO-8859-13)              |
|                    |                                                                                   |                 | Baltsko (Windows-1257)             |
| totoko             |                                                                                   |                 | Cirilica (ISO-8859-5)              |
| UTENE.             |                                                                                   |                 | Cirilica (ISO-IR-111)              |
|                    |                                                                                   |                 | Cirilica (Windows-1251)            |
| <b>v</b>           |                                                                                   |                 | Cirilica (MacCyrillic)             |
|                    |                                                                                   |                 | Cirilica/Ukrajinsko (MacUkrainian) |
| a Izberi           | ¥                                                                                 |                 | Cirilica (KOI8-R)                  |
| Nouve du c. us c≚u | 41                                                                                |                 | Cirilica/Ukrajinsko (KOI8-U)       |
| Napredne mozn      | osti prevzema                                                                     |                 | Hrvaško (MacCroatian)              |
|                    |                                                                                   |                 | Romunsko (MacRomanian)             |
| Kodiranje jezika   | Izberite jezik, ki bo porabljen za kodiranje te podatkovne<br>datoteke SPSS (sav) |                 | Romunsko (ISO-8859-16)             |
|                    |                                                                                   |                 | Srednjeevropsko (ISO-8859-2)       |
| . г.               | Trenutna izbira: IITE8 (privzeto)                                                 |                 | Srednjeevropsko (Windows-1250)     |
|                    | Izberite kodiranje jezika                                                         | Zahodnoevropsko | Srednjeevropsko (MacCE)            |
| L                  |                                                                                   | Južnoevropejsko | Cirilica (IBM-855)                 |
| Shrani spremembe   | rekliči                                                                           | Vzhodnoazijsko  | -                                  |
|                    |                                                                                   | Unicode         | •                                  |
|                    |                                                                                   | US-ASCII        |                                    |
|                    |                                                                                   |                 |                                    |
|                    |                                                                                   |                 |                                    |

### VNOS METAPODATKOV DATOTEK

Ko naložite datoteko morate izpolniti tudi metapodatke. Lahko naložite vse datoteke naenkrat in nato za vsako posebej vnesete metapodatke ali pa le-te vnašate sproti.

Potrebno je izpolniti naslednja metapodatkovna polja:

IME DATOTEKE - Se izpiše samodejno.

NASLOV IN LETO GRADIVA - Dopišete naslov raziskave in leto, ko je gradivo nastalo.

Vpisani naslov bo del citatnega zapisa. Če gradivo naslova nima, se vpiše naslov raziskave, ki ste ga opredelili v "metapodatkih raziskave« s pripisom vrste gradiva. Npr. »Raziskava o ekoloških izzivih reke Mure, 2017. Informacijsko pismo«

**AVTOR(JI) GRADIVA** - Dopišete vse avtorje posameznega gradiva. Dodate jih tako, da kliknete na »+« na desni strani.

LETO GRADIVA - Dopišete leto, ko je gradivo nastalo.

OPIS GRADIVA - Dodate opis gradiva, če je potrebno.

VRSTA GRADIVA – Iz spustnega seznama izberete vrsto gradiva.

NAČIN DELJENJA GRADIVA - Iz spustnega seznama izberete način deljenja gradiva

- Objava (gradiva, ki bodo ob objavi raziskave dostopna uporabnikom)
- Arhivski izvod
- Vpogledni izvod

**VRSTA DOSTOPA** - V primeru, da bo gradivo objavljeno v Zbirki ADP Dataverse, je za posamezno gradivo potrebno določiti še vrsto dostopa in licence. Izberete 1 izmed možnosti:

- Odprti dostop datoteka je dostopna brez predhodne registracije (uporaba določena z licenco)
- PUF Standardni dostop ob registraciji
- SUF Datoteka za raziskovalne namene (dostopna na zahtevo)
- ScUF Datoteka v varovanem okolju (dostopna na zahtevo)

LICENCA – Iz spustnega seznama izberete 1 izmed možnosti:

- CC0 1.0 Univerzalna
- CC BY 4.0 Priznanje avtorstva
- CC BY-NC 4.0 Priznanje avtorstva-Nekomercialno

**OPOMBA** - Dodatne pomembne informacije o raziskavi, ki jih ni bilo mogoče vpisati drugam. Tukaj navedete tudi informacijo o embargu datoteke. Primer: Embargo do \_datum.

#### !Za vsa spremna gradiva se priporoča »Odprti dostop«!

Ko vnesete tudi vse metapodatke kliknete »Shrani spremembe«.

|  |                                                                             | 🖍 Uredi - |  |  |  |  |  |
|--|-----------------------------------------------------------------------------|-----------|--|--|--|--|--|
|  | Ime Datoteke 🕢 Anketa_uvodni nagovor                                        |           |  |  |  |  |  |
|  | → Naslov in leto gradiva                                                    |           |  |  |  |  |  |
|  | Raziskava o ekoloških izzivih reke Mure, 2017                               |           |  |  |  |  |  |
|  | Avtor(ji) gradiva 💿                                                         |           |  |  |  |  |  |
|  | Novak, Jože +                                                               |           |  |  |  |  |  |
|  | Leto 🕄 2017                                                                 |           |  |  |  |  |  |
|  | Opis Dodaj opis datoteke.                                                   |           |  |  |  |  |  |
|  | Vrsta gradiva Primer informacijskega dokumenta ali pisma 👻                  |           |  |  |  |  |  |
|  | Način deljenja gradiva Objava -                                             |           |  |  |  |  |  |
|  | Vrsta dostopa 😔                                                             |           |  |  |  |  |  |
|  | Za dostop do datoteke je potrebna dodatna privolitev pod naslednjimi pogoji |           |  |  |  |  |  |
|  | Odprti dostop 👻                                                             |           |  |  |  |  |  |
|  | Licenca 😨                                                                   |           |  |  |  |  |  |
|  | Za izbrane datoteke nastavite licenco                                       |           |  |  |  |  |  |
|  | CC BY 4.0 - Priznanje avtorstva                                             |           |  |  |  |  |  |
|  | Opomba 🕄 Dodatno sporočilo                                                  |           |  |  |  |  |  |
|  | Datotečna pot 🥥 Izpolni arhiv                                               |           |  |  |  |  |  |
|  | SPSS Binary<br>MD5: 27d769b5136b4f734617b2bed5ed8ca4                        |           |  |  |  |  |  |
|  |                                                                             |           |  |  |  |  |  |

Shrani spremembe Prekliči

Če najprej naložite vsa gradiva in nato želite vnesti tudi njihove metapodatke oz. če ste metapodatke že vnesli želite pa jih popraviti ali dopolniti, to storite tako, da želeno datoteko izberete iz seznama vseh datotek, tako da:

- datoteko označite s klikom na kvadratek na levi in nato kliknete na gumb »Uredi datoteke« pri čemer iz spustnega seznama izberete »Metapodatki«
- datoteko označite s klikom na kvadratek na levi in nato kliknete na tri vzporedne pike na desni in iz seznama izberete »Metapodatki«

Enak postopek naredite tudi, če želite datoteko izbrisati, pri čemer iz spustnega seznama izberete »lzbriši«.

| 1 file is trenutno izbranih. Izberi vseh 16 datotek te raziskave. Počisti izbiro.           |                                               |                       |  |  |  |
|---------------------------------------------------------------------------------------------|-----------------------------------------------|-----------------------|--|--|--|
| 1 do 10 od 16 Files                                                                         |                                               | L Prenos              |  |  |  |
| 0_odprti_1.bxt<br>Plain Text - 0 B<br>Published 18. dec. 2024<br>0 Downloads<br>MD5: d4127e | Metapodatki<br>Omejeno<br>Neomejeno<br>Oznake | <b>₽</b> . <b>:</b> . |  |  |  |
| 0 puf bt                                                                                    | Izbriši                                       |                       |  |  |  |

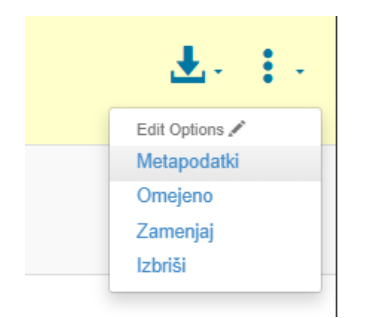

Zavihek 'Pogoji' izpolni ADP.

## 4. Predaja raziskave v recenzijo

Ko ste vnesli vse metapodatke na ravni raziskave, dodali datoteke in jih opremili z metapodatki celotno raziskavo predate v recenzentski postopek. To storite tako, da kliknete na gumb **»Predaj v recenzijo**«.

Po oddaji raziskave v recenzijo in do zaključka recenzijskega postopka raziskave ne morete več urejati.

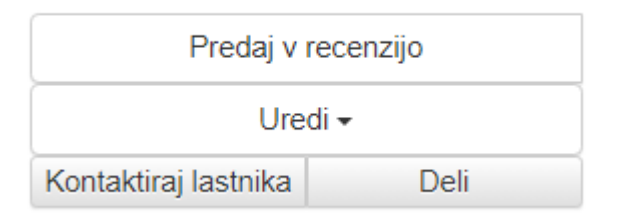

V kolikor ste izvedli raziskavo v spletnem orodju 1KA, posredujte tudi izvoz vprašalnika v \*.1ka formatu. Glej spodnjo sliko.

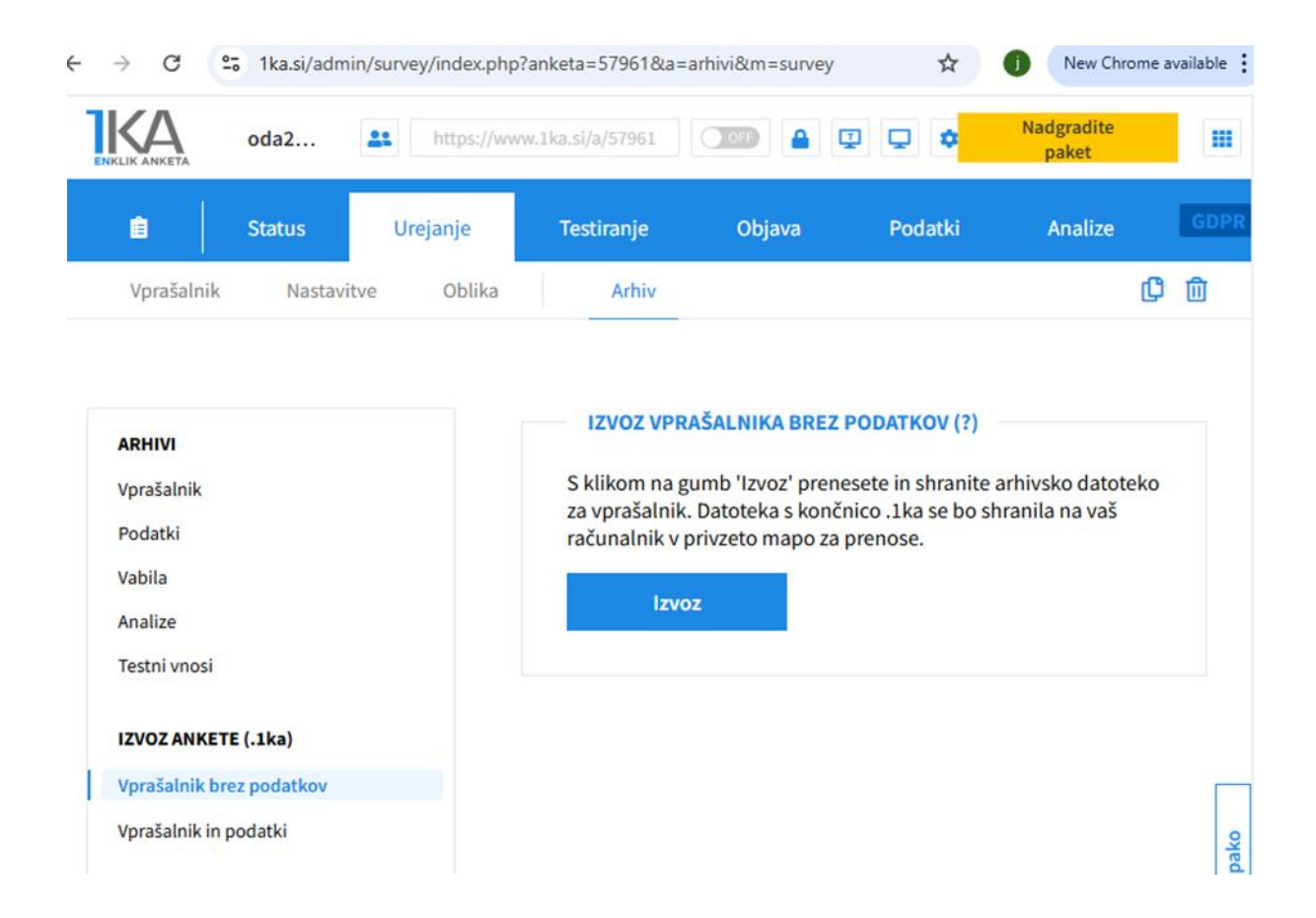